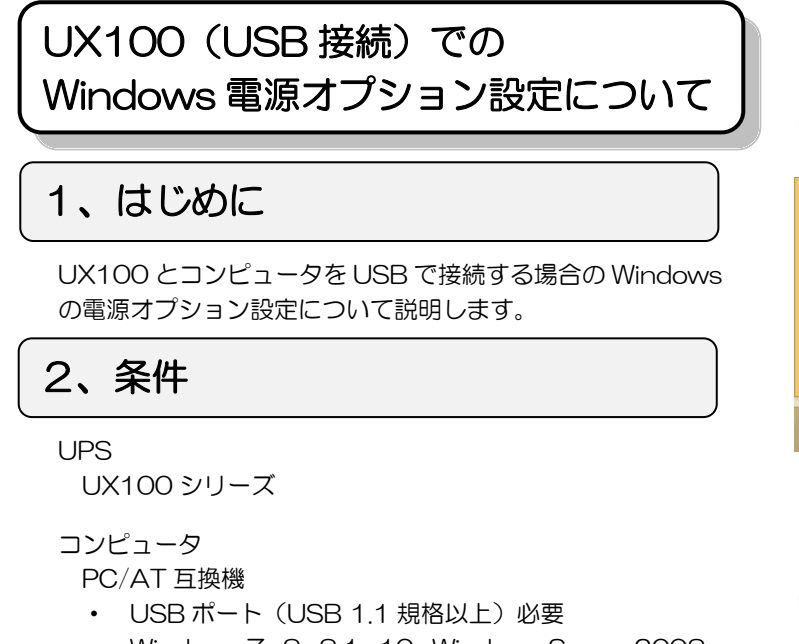

• Windows 7, 8, 8, 1, 10, Windows Server 2008, 2012の何れかが動作可能なもの。

・Windows XP、Vista、Windows Server 2003 は対象外 です。

• USB Hub を経由した場合の動作検証はしていません。 USB Hub を使用しない環境でご使用ください。

#### 3、接続

- 1. UX100 を起動します。
- 2. UX100 に付属している USB ケーブルの「USB Type-B オス」コネクタをUX100 背面の USB ポートに接続しま す。
- 3. USB ケーブルの「USB Type-A オス」コネクタをコン ピュータの USB ポートに接続します。 コンピュータの USB ポートは前面/後面のどこでもよい です。

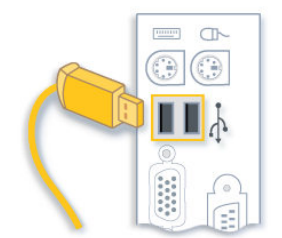

初回時のみデバイスドライバソフトウェアのインストー 4 ルが実施されます。

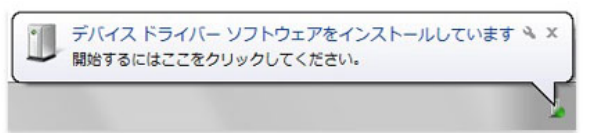

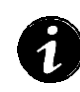

・ドライバのインストールが完了するまで、USB ケーブ ルの抜き差しは行わないでください。

5. タスクトレイの通知領域に電源アイコン が表示さ れます。

・バッテリを内蔵しているノート型などのコンピュータ 1 は、複数バッテリとして認識されます。 87% が使用可能です (電源に接 残り: 5 時間 26 分 (80%) 87% が使用可能で 続:充電しています)

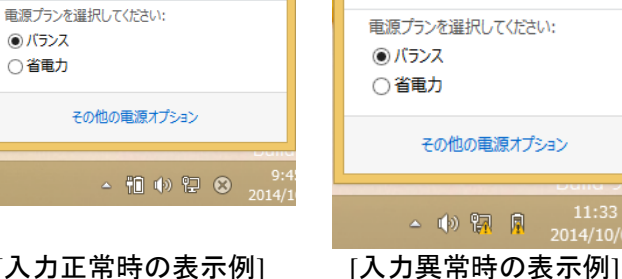

[入力正常時の表示例]

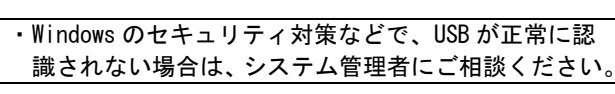

4、表示アイコン

Windows が表示する電源アイコンの一覧を記載します。

 このデータはマイクロソフト社からの引用です。 Windows7 と 8 とでは、若干デザインが変わっています。

| アイコン      |                  | 5% 00                                                                            |  |
|-----------|------------------|----------------------------------------------------------------------------------|--|
| Windows 7 | Windows 8        | 57.91                                                                            |  |
| Ē         | Ť                | <b>電源に接続</b> されており、バッテリは <b>充電</b><br>中です。                                       |  |
| Ċ         | Ť                | 電源に接続されており、バッテリは完全<br>に充電されています。                                                 |  |
|           |                  | <b>バッテリで稼働</b> しており、バッテリは放<br>電しています。                                            |  |
| <u>.</u>  | $\Box_{\Lambda}$ | バッテリの残量が <b>低残量バッテリ</b> のレベ<br>ルに達しました。初期状態では、 <b>残量が</b><br>設定値に低下したことを表します。    |  |
|           |                  | バッテリ残量が <b>バッテリ切れ</b> のレベルに<br>達しました。<br>初期状態では、 <b>残量が設定値に低下</b> した<br>ことを表します。 |  |
| Ţ         | ŤΟ               | Windows がバッテリ残量のパーセンテー<br>ジを特定できません                                              |  |
|           | Ť                | PC が電源に接続されていますが、<br>Windows がバッテリを検出できません。                                      |  |

### 5、Windowsの初期設定

Windows での電源オプションの一覧と初期値を記載します。 (表示順)

|                | 設定項目                  | 初期値       | 備考                                                                                    |  |
|----------------|-----------------------|-----------|---------------------------------------------------------------------------------------|--|
| 1              | バッテリ切<br>れの動作         | 休止<br>状態  | スリープ:CPU/HDD を省電カモードに設定<br>休止状態:HDD にメモリ内容を保存し電源断<br>シャットダウン:完全に停止し、電源断               |  |
| 2              | 低残量<br>バッテリ低<br>下のレベル | 10%       | 「バッテリ切れのレベル」以上であること                                                                   |  |
| $(\mathbf{S})$ | バッテリ切<br>れのレベル        | 5%        | 「 <b>パッテリ低下のレベル</b> 」未満であること                                                          |  |
| 4              | 低残量<br>バッテリ低<br>下の通知  | オン        | 「 <b>低残量バッテリ低下レベル</b> 」未満となった時<br>の通知動作                                               |  |
| 5              | 低残量<br>バッテリ低<br>下の動作  | 何もし<br>ない | 何もしない:何もしない<br>スリープ:CPU/HDDを省電カモードに設定<br>休止状態:HDD にメモリ内容を保存し電源断<br>シャットダウン:完全に停止し、電源断 |  |
| 6              | 省電源移<br>行バッテリ         | 7%        | "コンセントにつなぐか、または別の電源を利<br>用してください"とメッセージが表示されます。                                       |  |

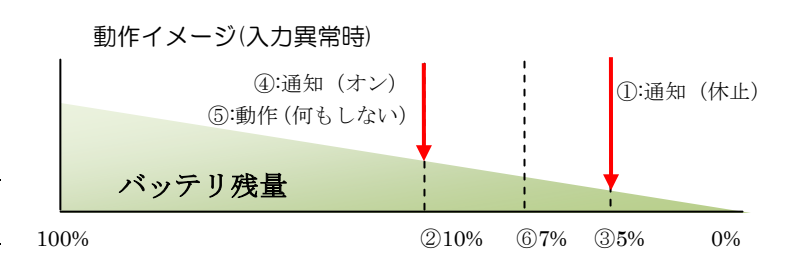

# 6、設定手順

- 1. 「コントロールパネル」を選択します。
- 2. 「コントロールパネル」から「ハードウェアとサウンド」 を選択します。
- 3. 「ハードウェアとサウンド」から「電源オプション」を選 択します。
- 4. 「電源プランの選択」から、変更する「プラン設定の変更」 を選択します。

(「バランス」「省電力」「高パフォーマンス」等がありま すので、該当するプラン設定を選択します)

| 8                                     |                                                               | 電源オプション                                                       |           |                   |      |
|---------------------------------------|---------------------------------------------------------------|---------------------------------------------------------------|-----------|-------------------|------|
| C                                     | 0 • 1 😻 • 32ND-A                                              | パネル > ハードウェアとサウンド > 電源オプション                                   | v C       | コントロール パネルの検索     | Q,   |
|                                       | コントロール パネル ホーム                                                | 電源プランの選択またはカスタマイズ                                             |           |                   | 0    |
|                                       | 電源ボタンの動作を選択する                                                 | 電源プランは、コンピューターの電源の使用方法を管理<br>リープなど)のコレクションです。 <u>配流プランの詳細</u> | するハードウェア投 | 定とシステム設定(ディスプレイの時 | まさやス |
| <ul> <li>ディスプレイの電源を切る時間の指定</li> </ul> | パッテリメーターに表示されるプラン                                             |                                                               |           |                   |      |
|                                       | (※バランス(推奨)<br>目前的にパフォーマンスと電力消費のパランスを取ります。(ハードウェアでサポートされている場合) |                                                               |           |                   |      |
|                                       |                                                               | ○ 省電力<br>電力の消費を抑えますが、パフォーマンスは低下し                              | .II.      | プラン設定が            | 変更   |

5 「プラン設定の変更」から、「詳細な電源設定の変更」を 選択します。

| 8                         | プラン設定の                                                              | 単無              | - 173         | - · |  |  |
|---------------------------|---------------------------------------------------------------------|-----------------|---------------|-----|--|--|
| 🔄 🕘 * 🕇 🕻 « Л-РЭІРЕ       | サウンド 🕨 職種オプション 🔸 プラン設定の                                             | 145 v 0         | コントロール パネルの検索 | Q,  |  |  |
| プラン設定の変更<br>スリープ状態やその他の   | プラン設定の変更:バランス<br>スリープを想たその他のディスブーイ後走をお使いのコンジューターに適用するまでの時間を指定して代さい。 |                 |               |     |  |  |
|                           | 1、パッテリ相互動                                                           | <b>ジア</b> 単語に接続 |               |     |  |  |
| P1276-10003               | き切る: 5分 イ                                                           | 10 59           | v             |     |  |  |
| 詳細な職連接定の変更<br>このプランの概定の設置 | E(C)<br>:を現元(R)                                                     |                 |               |     |  |  |
|                           |                                                                     | 変更の             | 第件 キャンセル      |     |  |  |

| 6. | . 「 <b>詳細設定</b> 」から「 <b>バッテリ</b> 」を展開します。                              |                                                 |                   |  |
|----|------------------------------------------------------------------------|-------------------------------------------------|-------------------|--|
|    | 8                                                                      | 電源オプション                                         | ? ×               |  |
|    | 詳細設定                                                                   |                                                 |                   |  |
|    | ٦                                                                      | カスタマイズする電源プランを選択してから、お修<br>で電源を管理する方法を選択してください。 | <b>吏いのコンピューター</b> |  |
|    | バランス                                                                   | [アクティブ] >                                       |                   |  |
|    | <ul> <li>∃ プロ・</li> <li>⇒ プロ・</li> <li>⇒ デイ・</li> <li>⇒ マル・</li> </ul> | セッサの電源管理<br>スプレイ<br>チメディアの設定                    | ^                 |  |
|    | ביאל (שיר ביאל ביאל ביאל ביאל ביאל ביאל ביאל ביאל                      | テリ<br>バッテリ切れの動作<br>低残量バッテリのレベル                  |                   |  |
|    |                                                                        | バッテリ切れのレベル<br>低残量バッテリの通知<br>低残量バッテリの通知          |                   |  |
|    |                                                                        | 省電源移行バッテリレベル                                    | ~                 |  |
|    |                                                                        | 既定のプラ                                           | ンの復元(R)           |  |
|    |                                                                        | ОК <b>‡</b> т>тл                                | 適用(A)             |  |

7. 「低残量バッテリのレベル」の「バッテリ駆動」レベルを 変更します。

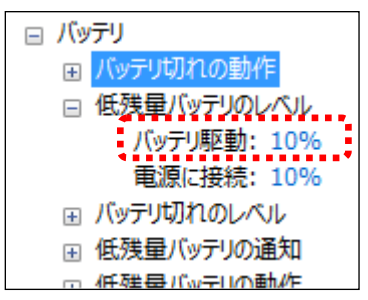

8. 「バッテリ切れのレベル」の「バッテリ駆動」レベルを変 更します。

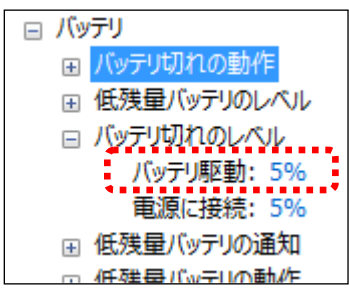

9.「バッテリ切れの動作」の「バッテリ駆動」動作を変更し ます。

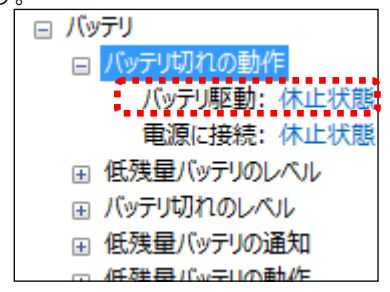

「休止状態」か「シャットダウン」に設定を変更します。 (初期状態は、「休止状態」になっています)

#### 10. 「低残量バッテリの動作」の「バッテリ駆動」動作を変

更します。

| <ul> <li>バッテリ</li> </ul> |
|--------------------------|
| ■ バッテリ切れの動作              |
| 低残量バッテリのレベル              |
| ⊞ バッテリ切れのレベル             |
|                          |
| □ 低残量バッテリの動作             |
| バッテリ駆動: 何もしない            |
| 電源に接続: 何もしない             |
|                          |

※基本的には変更しません。

11. 「低残量バッテリの通知」の「バッテリ駆動」通知を変

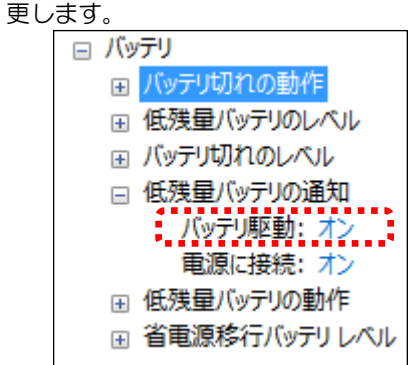

※基本的には変更しません。

## 7、注意事項

- 1. UX100の出力停止について
- Windowsの電源オプションで設定した動作(「休止状態」、「シャットダウン」)後に、UX100の出力停止は出来ません。入力復帰後にコンピュータの電源を手動で投入してください。また「バッテリ切れの動作レベル」設定値に注意してください。
- UX100の「最大バックアップ継続時間」は、120分となっています。最大バックアップ継続時間を超えた場合、UX100は出力を停止します。軽負荷で長時間のバックアップをする場合は、「バッテリ切れの動作レベル」設定値に注意してください。
- 2. UX100 の出力開始について
- 復電時の再起動の有効/無効については、設定ツールで 設定できます。
- 3. UX100 の故障について
- UX100 で故障等が発生しても「**電源オプション**」では 通知されません。
- 4. 複数の UX100 の使用について
- 複数のUX100を1台のコンピュータで使用することは可能ですが、「電源オプション」の設定は複雑になります。(この説明は省略させていただきます)
- 5. ノート型 (バッテリを内蔵している) コンピュータでの UX100 使用について
- ノート型(バッテリを内蔵している)コンピュータに UX100をUSB接続すると、複数のバッテリが接続さ れているとWindowsに認識されます。

・この構成の場合、入力異常が発生してもUX100 でバッ クアップを行われているため、ノート型コンピュータ への入力電源は正常であるため、Windows は「バッテ リ駆動」とは認識しません。

6. バッテリのレベル設定について

(1)

1.

1.

Windows 起動後に、UX100のバッテリ残量が各バッテリのレベル値未満の時、入力異常が発生しても設定した各動作が動作しません。
 例)「バッテリ切れのレベル」:80%設定、UX100バ

ッテリ残量:50%、入力異常発生の場合

・入力正常状態で、一旦各設定レベル値かそれ以上にならない場合、動作しません。

バッテリ切れのレベル値については、お客様のご使用状況及び環境に合わせた設定をお願い致します。推奨値は特にありません。目安として下記に記載します(保証は致しかねます)

条件 周囲温度

- : 25°C
- バッテリ状態
- :新品
- 充電状態
- :100% (8 時間以上充電)
- バックアップ可能時間
- :各 UPS の負荷量でのバックアップ可能時間 OS シャットダウン待ち時間
- 算出式:バッテリ切れのレベル =
   (シャットダウン待ち時間÷バックアップ
   可能時間)×100

算出例

[負荷量:定格、5分間バックアップ可能の場合] 40% = (120 秒÷300 秒)×100

UX100の最大バックアップ時間は、120分です。
 最大バックアップ時間を超えた場合、バッテリ残量に
 関係なく、出力を停止します。

・UX100 が算出する「バッテリ残量」と「ローバッテリ」の検出は同期しません。
 ・実バッテリ残量とUX100 が算出する「バッテリ残量」

- ・ 笑ハッケリ残重といいのが昇出する「ハッケリ残重」 は必ずしも一致しません。
- 7. バッテリのレベル設定について
- 「バッテリ切れの動作」で設定する「スリープ」、「休止 状態」、「シャットダウン」の違いを下記に記載しますの で、お客様の環境に合わせて設定をお願い致します。 (以下はマイクロソフト社からの引用です)
- 「スリープ」は、作業を再開したいときに、すばやく (通常は数秒間で)コンピュータを通常の電力状態の 動作に戻すことが可能な省電力状態にします。 メモリ上のデータは HDD 等には保存されないためコ ンピュータへの電源が落ちた場合、データ復元は出来 ません。
- 「ハイブリッド スリープ」は、主としてデスクトップコンピュータ用に設計されています。
   ハイブリッドスリープは、スリープと休止状態を組み合わせたもので、メモリ上のデータをHDD等に保存

し、作業をすぐに再開できるようにコンピュータを低 電力状態にします。 コンピュータへの電源が落ちた場合、HDD等に保存 したデータを復元できます。

<u>デスクトップ コンピュータでは、既定でオン</u>になって います。

「電源オプション」での設定画面例

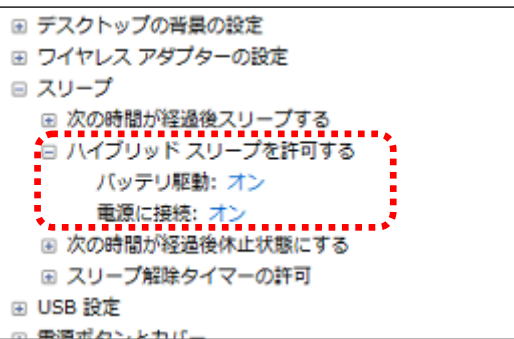

- 「休止状態」は、主としてノート型コンピュータ用に 設計された省電力の状態のことです。
   休止状態は、メモリ上のデータを HDD 等に保存し、 コンピュータの電源をオフにします。
   コンピュータへの電源が落ちた場合、HDD 等に保存 したデータを復元できます。
- 「シャットダウン」は、アプリケーションおよび
   Windowsを完全に停止し、コンピュータの電源をオ フにします。

8. 休止状態について

- 電源オプションでの「バッテリ切れの動作」が「休止状態」に設定されている場合、「バッテリ切れの動作」で 急にコンピュータが停止したように見えますが、「休止 状態」となっているので問題ありません。
- コンピュータが「スリープ」、「休止状態」となっている 場合、UX100 が入力異常を検出しても、自動的に「ス リープ」、「休止状態」から復帰はしません。
- 9. 充電状態について

1

● UX100 では、バッテリ容量が 100%(満充電)となって も「**電源に接続:充電しています**」と状態が電源オプシ ョンで報告されます。

・「完全に充電されました」となるには、バッテリ残量: 100%、充電器:停止状態となる必要があるが、UX100 では満充電となっても、充電動作を止めないため、 「完全に充電されました」にはなりません。

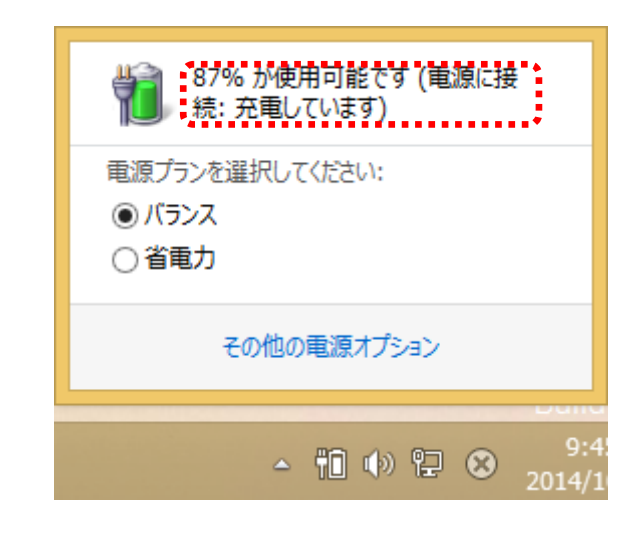

- UX100 でバッテリテスト実行中の場合、「充電しています」は表示されません。(バッテリテスト実行中は、 充電器:停止状態となるため)
- 10. Windows 再開ローダーについて
- 「バッテリ切れの動作」でコンピュータが「スリープ」、「休止状態」状態となった後に、コンピュータの電源を オンしたとき、「Windows 再開ローダー」画面が表示 される場合があります。この場合 ENTER キーを押して システムの再開を続けてください。ENTER キーを押さ ない場合でも、ある一定の時間が経過すると、Windows が自動的に開始されます。

Windows 再開ローダー

パッテリが切れそうなレベルになったため、現在のセッションをディスクに保存しました。 Windows を再開する前に、パッテリを充電するか、または電源に接続する必要があります。 操作を完了していない場合は、シャットダウンしてパッテリを交換するか、または電源に接続してください。

システムの再開を続ける

Windows が自動的に開始されるまでの秒数: 5

ENTER 続行

原因としては下記があります。

- Windows7 SP1 使用時に「バッテリ切れの動作」で 「シャットダウン」に設定し、「バッテリ切れの動作」 が実行されコンピュータ停止後に、コンピュータを再 開すると表示されますが、これは Windows 7 SP1 での仕様となります。
- コンピュータが「スリープ」(ハイブリット・スリープ) 状態の時に、コンピュータへの電源が落ちた時。
- コンピュータのハードウェアが「休止状態」をサポートしていない時。

・詳細はコンピュータメーカまたは、マイクロソフト社にお問合せください。